## ARC Fall 2020

Learn how to set-up your WC Online Account!

STEP 1

## STEP 2

Go to the login page: bates.edu/arc Scroll down and click on this icon:

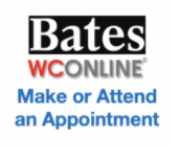

Enter your Bates email and password. You should see this page:

| be able to log in to the system immed                                                                                           | iately. Questions marked with a <b>*</b> are required.                                                                                                    |
|----------------------------------------------------------------------------------------------------|----------------------------------------------------------------------------------------------------|
| Email Address *                                                                                                    |                                                                                                    |
| crc-stutest@bates.edu                                                                                                    |                                                                                                    |
| First Name *                                                                                                    | Last Name *                                                                                                    |
|                                                                                                    |                                                                                                    |
| Graduation Year *                                                                                                    |                                                                                                    |
| please select                                                                                                    |                                                                                                    |
| Major                                                                                                    |                                                                                                    |
| Major<br>Student ID Number *                                                                                                    |                                                                                                    |
| Major<br>Student ID Number *                                                                                                    |                                                                                                    |
| Major<br>Student ID Number *<br>EMAIL PREFERENCES                                                                               |                                                                                                    |
| Major<br>Student ID Number *<br>EMAIL PREFERENCES<br>Send me an email when my appointm                                          | ents are made, modified or canceled:   YES or  NO                                                                                                    |
| Major<br>Student ID Number *<br>EMAIL PREFERENCES<br>Send me an email when my appointm<br>Send me an email when my appointm     | ents are made, modified or canceled:  9 YES or  NO ccements or other mass mailings:  9 YES or  NO                                                                                                   |
| Major<br>Student ID Number *<br>EMAIL PREFERENCES<br>Send me an email with center annour<br>Send me an email with center annour | ents are made, modified or canceled:            YES or         NO           ccements or other mass mailings:         YES or         NO           y upcoming appointments:         YES or         NO |

STEP 3

## OR SCAN THIS QR CODE

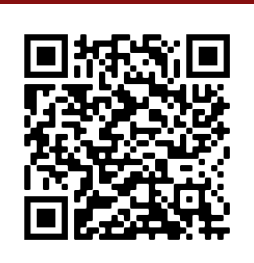

Enter your registration information and click "Complete Registration."

That's it! You can now login to find a tutor and sign up for an appointment.

Contact arc@bates.edu with any questions or concerns.